# FORD ECOSPORT Quick Reference Guide

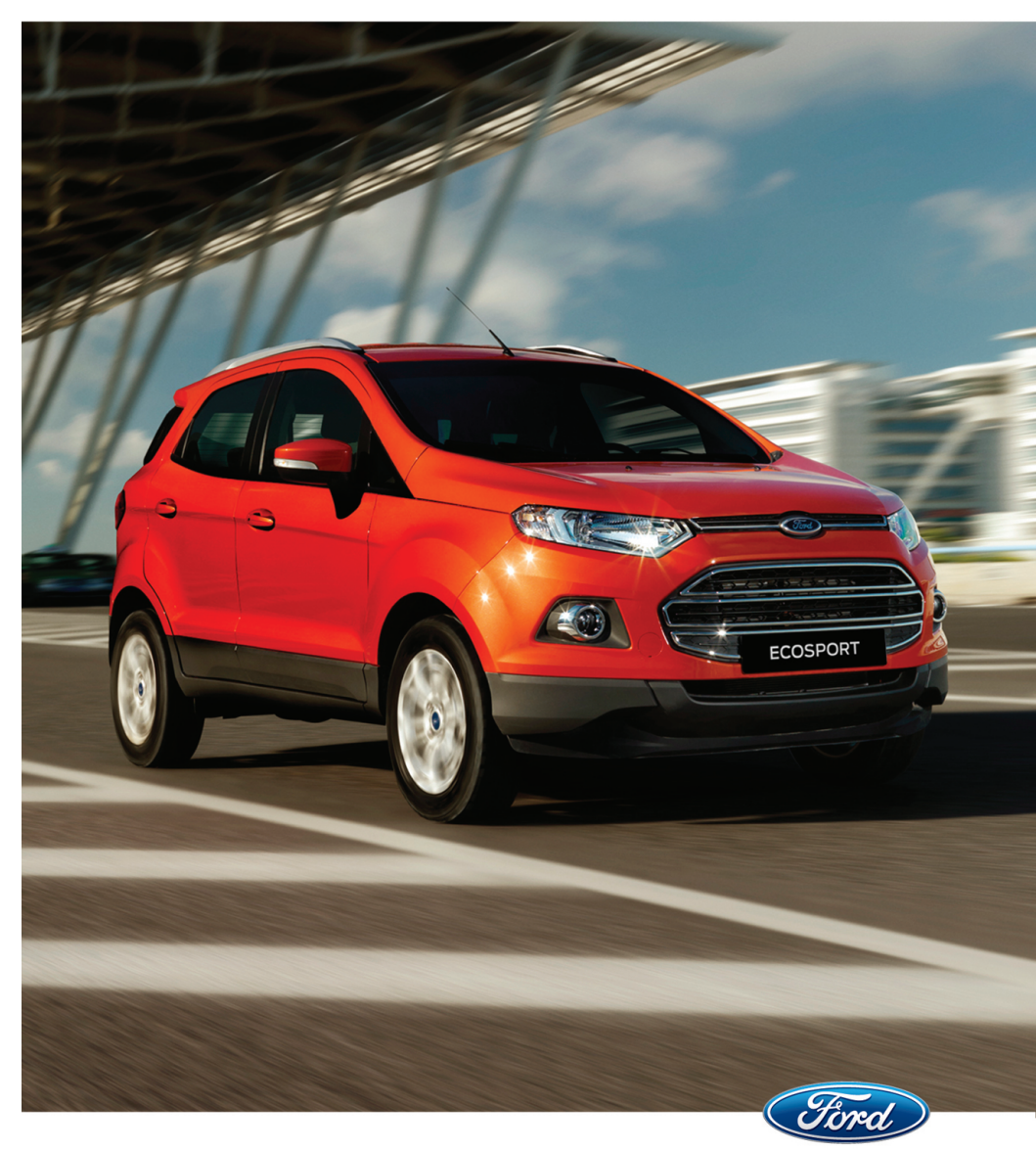

# **About This Quick Reference Guide**

We have created this guide to help you get to know certain features of your vehicle. It only contains basic instructions to get you started and is not a substitute for the Owner's Manual.

You must read the full instructions in the Owner's Manual along with all the warnings. The more that you know about your vehicle, the greater the safety and pleasure you will get from driving it.

Thank you for choosing Ford.

#### WARNING

Driving while distracted can result in loss of vehicle control, crash and injury. We strongly recommend that you use extreme caution when using any device that may take your focus off the road. Your primary responsibility is the safe operation of your vehicle. We recommend against the use of any hand-held device while driving and encourage the use of voice-operated systems when possible. Make sure you are aware of all applicable local laws that may affect the use of electronic devices while driving.

**Note:** This guide describes product features and options available throughout the range of available models, sometimes even before they are generally available. It may describe options not fitted to the vehicle you have purchased.

**Note:** Some of the illustrations in this guide may show features as used in different models, so may appear different to you on your vehicle. However, the essential information in the illustrations is always correct.

Note: Always use and operate your vehicle in line with all applicable laws and regulations.

The information contained in this publication was correct at the time of going to print. In the interest of continuous development, we reserve the right to change specifications, design or equipment at any time without notice or obligation. No part of this publication may be reproduced, transmitted, stored in a retrieval system or translated into any language in any form by any means without our written permission. Errors and omissions excepted.

© Ford Motor Company 2014

All rights reserved. Part Number: CG3605en 09/2014 20140918095050

# **INSTRUMENT PANEL OVERVIEW**

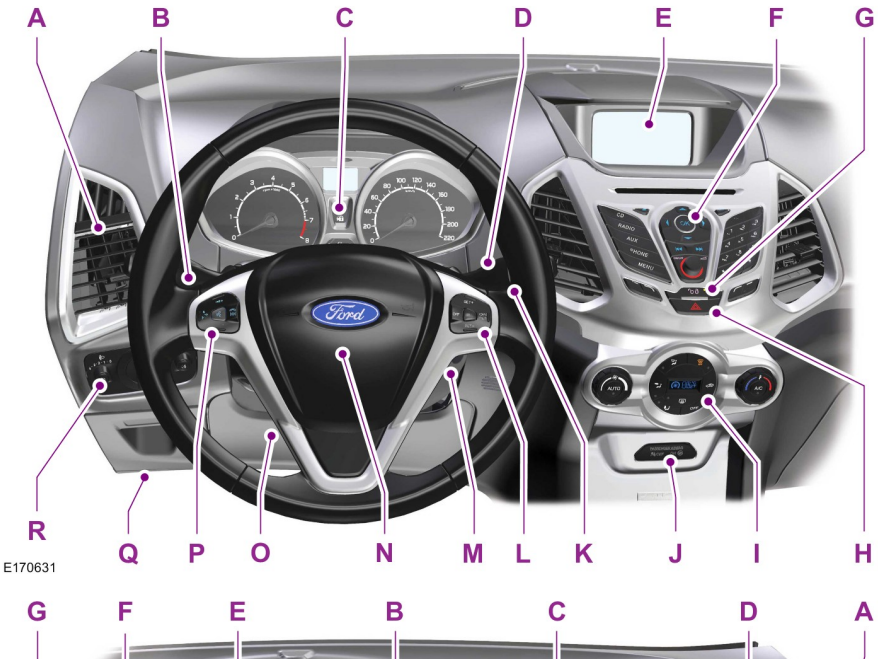

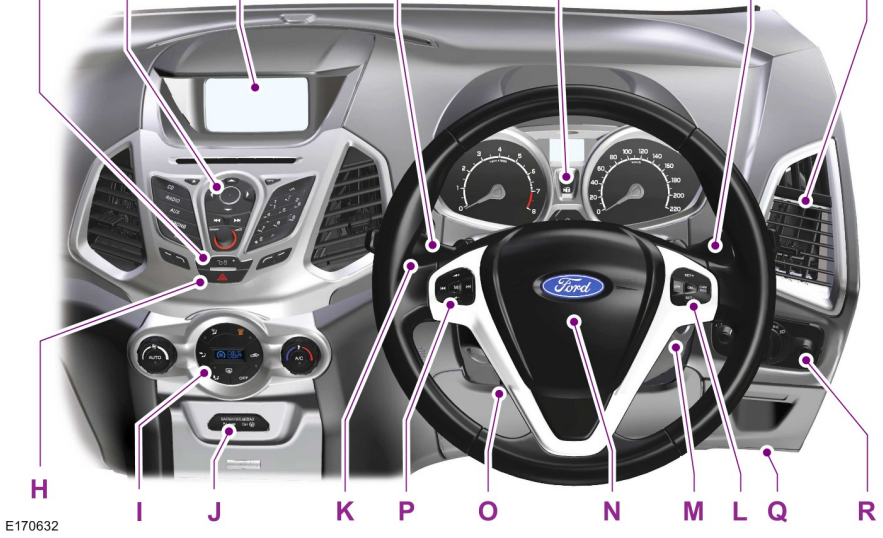

1

- A Air vents.
- B Direction indicators.
- C Instrument cluster.
- D Wiper lever.
- E Information and entertainment display.
- F Audio unit.
- G Door lock button.
- H Hazard warning flasher switch.
- I Climate controls.
- J Passenger airbag deactivation warning lamp.
- K Start button.
- L Cruise control switches.
- M Ignition switch.
- N Horn.
- O Steering wheel adjustment.
- P Audio control.
- Q Hood release lever.
- R Lighting control.

# FASTENING THE SAFETY BELTS

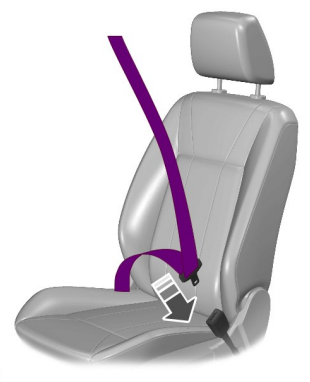

E74124

Pull the belt out steadily. Hold the tongue and let it retract completely and smoothly to its stowed position.

# LOCKING AND UNLOCKING

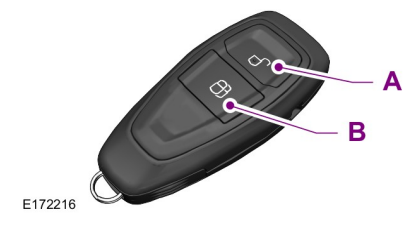

- A Unlock button.
- B Lock button.

# **Unlocking Your Vehicle**

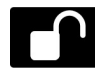

Press the button once to unlock the driver door. The direction indicators will flash.

Press the button again within three seconds to unlock all doors. The direction indicators will flash.

# **Locking Your Vehicle**

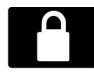

Press the button to lock all doors. The direction indicators will flash.

# **Power Door Locks**

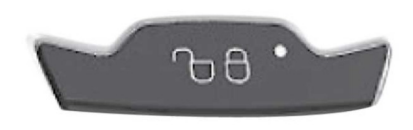

E146263

The power door lock control is on the instrument panel near the audio unit.

- Press the button once. The doors will lock.
- Press the button again. The doors will unlock.

# KEYLESS ENTRY (If Equipped)

### **General Information**

#### WARNING

The system may not function if the key is close to metal objects or electronic devices such as cell phones.

The system will not function if:

- Your vehicle battery has no charge.
- The passive key frequencies are jammed.
- The passive key battery is flat.

**Note:** If the system does not function, you will need to use the key blade to lock and unlock your vehicle.

The system allows you to operate your vehicle without the use of a key or remote control.

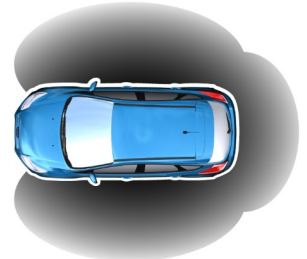

#### E78276

Passive locking and unlocking requires a valid passive key to be located within one of the two external detection ranges. These are located approximately 5 ft (1.5 m) from the front door handles and tailgate.

### **Passive Key**

Your vehicle can be locked and unlocked with the passive key. You can use the passive key as a remote control. See **Locking and Unlocking** (page 2).

## **Locking Your Vehicle**

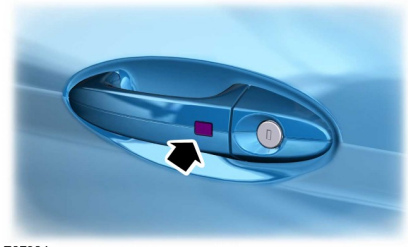

E87384

WARNING

Your vehicle does not lock itself automatically. If you do not press a locking button your vehicle will remain unlocked.

Locking buttons are located on each of the front doors and the tailgate.

For central locking and to arm the alarm:

Press a locking button once.

**Note:** Your vehicle will remain locked for approximately three seconds. When the delay period is over, you can open the doors again, provided the passive key is within the respective detection range.

Two short flashes of the direction indicators confirms that all the doors and tailgate have been locked and that the alarm has been armed.

# **Unlocking Your Vehicle**

**Note:** Your vehicle remains locked for longer than three days, the system will enter an energy-saving mode. This is to reduce the discharge of your vehicle battery. When your vehicle is unlocked while in this mode, the reaction time of the system may be a little longer than normal. To exit the energy-saving mode, unlock your vehicle.

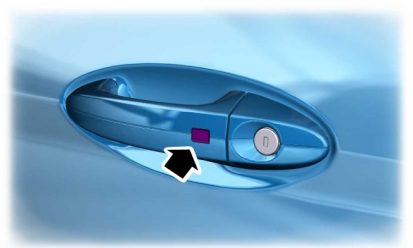

E87384

Press a locking button once.

**Note:** A valid passive key must be located within the detection range of that door or tailgate.

One long flash of the direction indicators confirms that all the doors and tailgate have been unlocked and that the alarm has been disarmed.

#### **Unlocking Only the Driver Door**

If the unlocking function is reprogrammed so that only the driver door is unlocked Note the following:

If the driver door is the first door which is unlocked, the other doors and tailgate will remain locked. All the other doors can be unlocked from inside your vehicle by pressing the unlock button on the instrument panel. For item location: Doors can be unlocked individually by pulling the interior door handles on those doors.

If the front passenger door is the first door which is unlocked, all the doors will be unlocked.

### **Disabled Keys**

Any keys left inside your vehicle interior when it is locked will be disabled.

You cannot use a disabled key to switch the ignition on or start the engine.

You must enable all passive keys again in order to use them.

To enable all your passive keys, unlock your vehicle using a passive key or the remote control unlocking function.

All passive keys will then be enabled if you switch the ignition on or your vehicle is started using a valid key.

# Locking and Unlocking the Doors with the Key Blade (If Equipped)

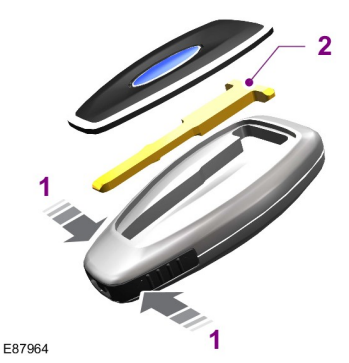

- 1. Carefully remove the cover.
- 2. Remove the key blade and insert it into the lock.

**Note:** Only the driver door handle has a lock cylinder.

# TAILGATE

# **Opening the Tailgate**

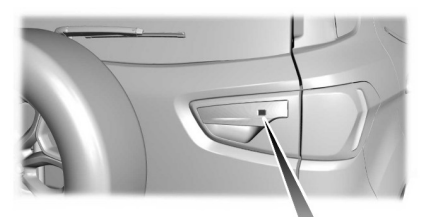

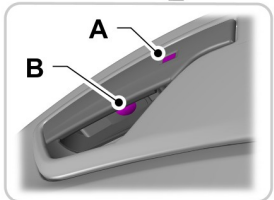

E175520

- A Lock and unlock button.
- B Tailgate release button.

**Note:** You must unlock your vehicle in order to open the tailgate.

- 1. Press the unlock button on the tailgate handle or remote control to unlock your vehicle.
- 2. Press the tailgate release button to open tailgate.

### **Closing the Tailgate**

**Note:** Your vehicle will remain unlocked when you have closed the tailgate.

Press the lock button on the tailgate handle or remote control to lock your vehicle.

## ADJUSTING THE STEERING WHEEL

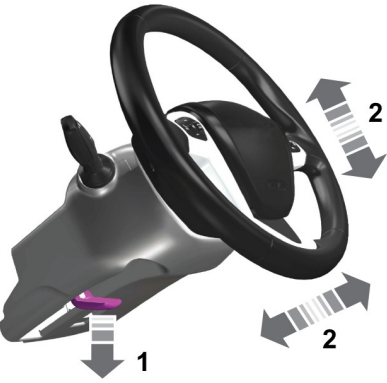

E95178

- 1. Unlock the steering column.
- 2. Adjust the steering wheel to the desired position.

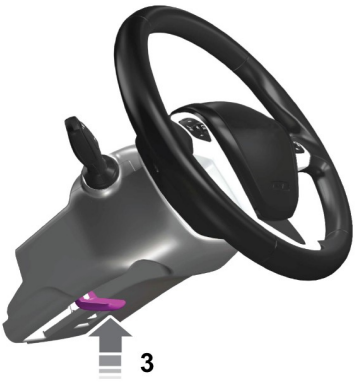

E95179

3. Lock the steering column.

### VOICE CONTROL (If Equipped)

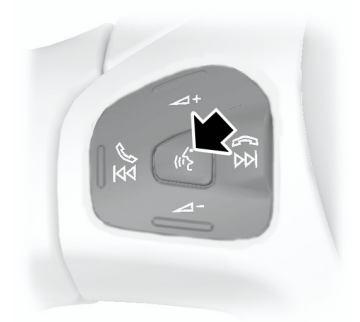

#### E141533

Push the control to switch on or off the voice control.

### **AUTOWIPERS**

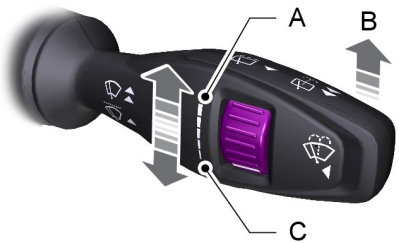

E102033

- A Maximum autowipe.
- B On.
- C Minimum autowipe.

The wipers will operate when the rain sensor detects water on the windshield. The rain sensor will continue to monitor the amount of water on the windshield and automatically adjust the speed of the wipers. Use the rotary control to adjust the sensitivity of the autowipers.

**Note:** If streaks or smears appear on the windshield, clean the windshield and the wiper blades. If that does not resolve the issue, install new wiper blades.

### AUTOLAMPS

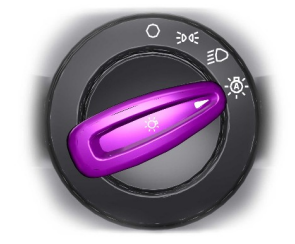

E70719

The headlamps will switch on and off automatically in low light situations or during poor weather.

# **POWER WINDOWS**

To reduce wind noise or buffeting when just one window is open, open the opposite window slightly.

#### **Resetting the Bounce-Back Feature**

If you have disconnected the battery, you must reset the bounce-back memory separately for each window.

- 1. Lift and hold the switch until the window is fully closed.
- 2. Release the switch.
- 3. Lift the switch again for one more second.
- 4. Press and hold the switch until the window is fully open.
- 5. Release the switch.
- 6. Lift and hold the switch until the window is fully closed.
- 7. Open the window and then try to close it automatically.
- 8. Reset and repeat the procedure if the window does not close automatically.

# **EXTERIOR MIRRORS**

### Power Exterior Mirrors (If Equipped)

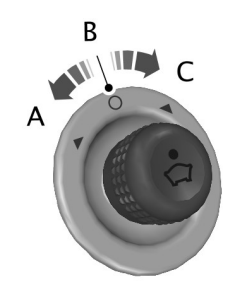

E71280

- A Left-hand mirror
- B Off
- C Right-hand mirror

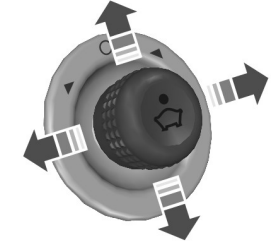

E71281

Move in the direction of the arrows to tilt the mirror.

# **TRIP COMPUTER**

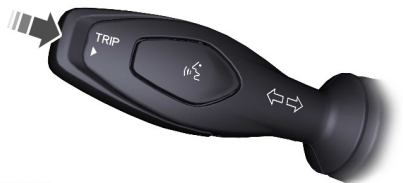

E102759

Press the button to scroll through the displays.

You can reset the trip, average fuel consumption and average speed. Scroll to the required display, then press and hold the button, this will reset the trip computer.

The trip computer includes the following information displays:

### Temperature

Indicates the outside ambient temperature.

### **Trip Odometer**

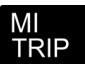

Registers the distance traveled of individual journeys.

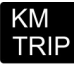

# **Distance to Empty**

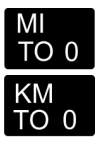

Indicates the approximate distance your vehicle will travel on the fuel remaining in the tank. The distance to empty displayed may vary depending on driving style and road conditions.

# **Average Fuel Consumption**

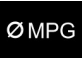

Indicates the average fuel consumption since the function was last reset.

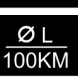

### Instantaneous Fuel Consumption

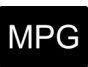

Indicates the current fuel consumption.

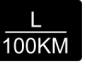

# **Stationary Fuel Consumption**

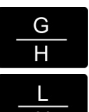

Indicates the current fuel consumption while stationary.

# **Average Speed**

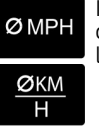

Indicates the average speed calculated since the function was last reset.

### **Distance Odometer**

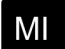

Registers the total distance your vehicle has traveled.

ΚM

# HINTS ON CONTROLLING THE INTERIOR CLIMATE

# **Heating the Interior Quickly**

- 1. Adjust the fan speed to the highest speed setting.
- 2. Adjust the temperature control to the highest setting.
- 3. Press the footwell button to distribute air to the footwell air vents.

### Recommended Settings for Heating

- 1. Press the **AUTO** button.
- 2. Adjust the temperature control setting to the desired setting.

# **Cooling the Interior Quickly**

- 1. Press the **AUTO** button.
- 2. Adjust the temperature control setting to low.

### **Recommended Settings for Cooling**

- 1. Press the **AUTO** button.
- 2. Adjust the temperature control to the desired setting.
- 3. Open all instrument panel air vents and direct as desired.

#### Windshield and Side Window Defrosting or Defogging in Cold Weather

- 1. Press the maximum windshield defrosting and defogging button.
- 2. Adjust the temperature control to the desired setting.
- 3. Direct the outboard instrument panel air vents toward the side windows.

# MANUAL SEATS

# Moving the Seat Backward and Forward

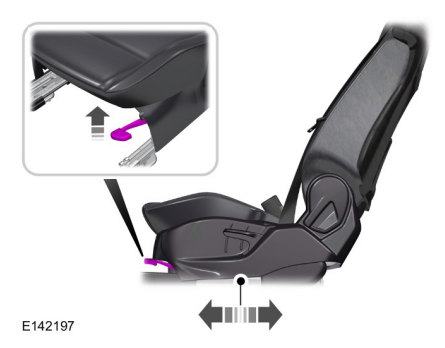

### Adjusting the Height of the Driver Seat

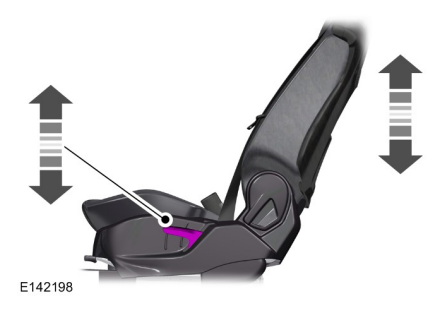

### **Recline Adjustment**

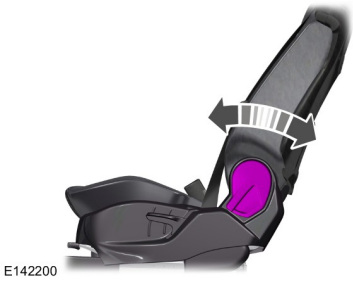

# **REAR SEATS**

## **Folding the Seat Backrest**

Do not attempt to fold the rear seat cushion forward before folding the seat backrest.

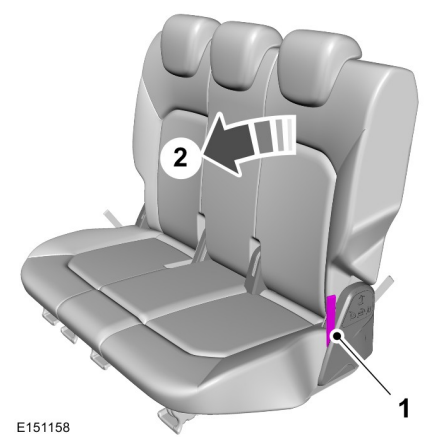

1. Pull the strap on the side of the seat straight up.

2. Fold the seat backrest forward.

### **Folding the Seat Forward**

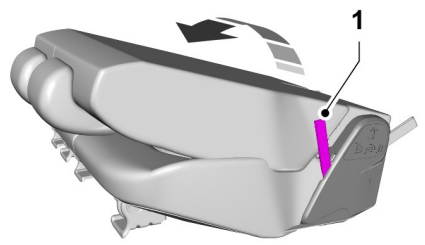

E151159

1. With the seat backrest in the folded position, pull the strap on the side of the seat straight up and lift the seat.

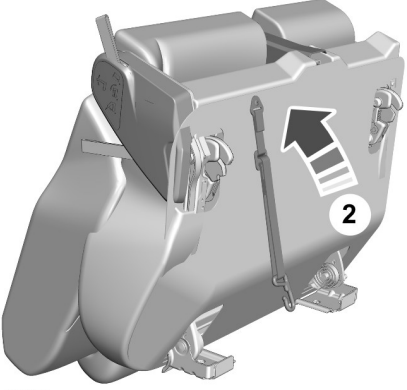

E181630

2. Fold the seat forward.

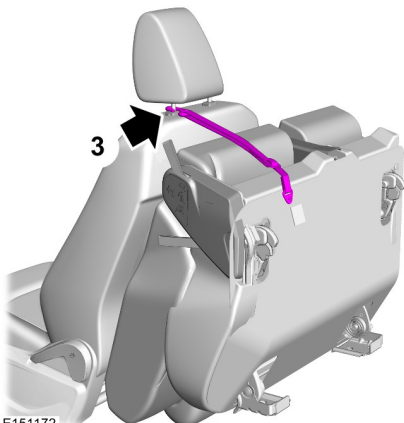

E151172

3. Attach the tether straps to the front head restraint post to hold the seat in the folded position.

# **AUXILIARY POWER POINTS**

When the ignition is switched on, you can use the socket to power 12 volt appliances with a maximum current rating of 10 Amps.

# **STARTING AND STOPPING THE** ENGINE - 1.0L ECOBOOST™

Our range of three-cylinder engines sound different to the four-cylinder engine that you may have become used to. It may take a little time for you to get used to this different sound.

# STARTING THE ENGINE

### **Vehicles With Manual** Transmission

**Note:** Do not touch the accelerator pedal.

Note: Releasing the clutch pedal while the engine is starting will stop the engine cranking and return to ignition on.

Fully depress the clutch pedal. 1.

**Note:** Vehicles with push button start: Briefly press the button.

2. Start the engine.

### Vehicles With Automatic Transmission

**Note:** Do not touch the accelerator pedal.

**Note:** Releasing the brake pedal while the engine is starting will stop the engine cranking and return to ignition on.

- 1 Move the transmission selector lever to position **P** or **N**.
- 2. Fully depress the brake pedal.

**Note:** *Vehicles with push button start: Briefly* press the button.

3. Start the engine.

# **Vehicles With a Diesel Engine**

**Note:** Engine cranking will not commence until the engine glow plug indicator has extinguished. This may take several seconds in extremely cold conditions.

#### **Stopping the Engine When Your** Vehicle is Moving - Vehicles With **Push Button Start**

- 1 Press and hold the button for at least one second or press it three times within two seconds.
- 2. Move the transmission selector lever to position **N** and use the brakes to bring vour vehicle to a safe stop.
- 3. When your vehicle has stopped, move the transmission selector lever to position **P** or **N** and switch the ignition off

# HILL START ASSIST

The system makes it easier to pull away when your vehicle is on a slope without the need to use the parking brake.

When the system is active, your vehicle will remain stationary on the slope for two to three seconds after you release the brake pedal. This allows you time to move your foot from the brake to the accelerator pedal. The brakes are released automatically once the engine has developed sufficient drive to prevent your vehicle from rolling down the slope.

# HINTS ON DRIVING WITH ANTI-LOCK BRAKES

**Note:** When the system is operating, the brake pedal will pulse and may travel further. Maintain pressure on the brake pedal. You may also hear a noise from the system. This is normal.

The anti-lock braking system will not eliminate the risks when:

- You drive too closely to the vehicle in front of you.
- · Your vehicle is hydroplaning.
- You take corners too fast.
- The road surface is poor.

# **USING CRUISE CONTROL**

### **Switching Cruise Control On**

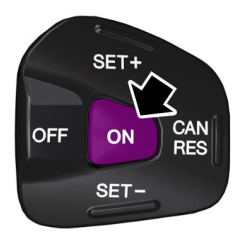

E102679

# **Setting a Speed**

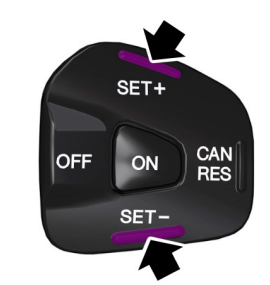

E102680

Press to store and maintain your current speed. The cruise control indicator will illuminate.

# **Changing the Set Speed**

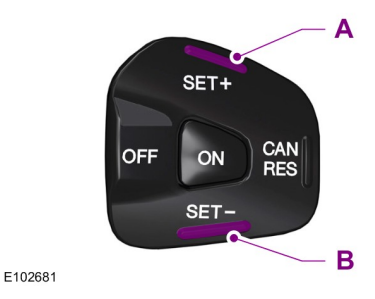

A Accelerate

B Decelerate

# **Cancelling the Set Speed**

Press the brake pedal or the **CAN RES** switch.

### **Resuming the Set Speed**

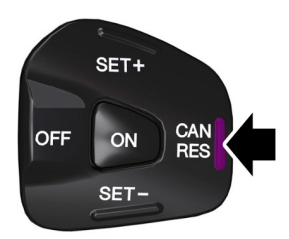

E102682

# Switching Cruise Control Off

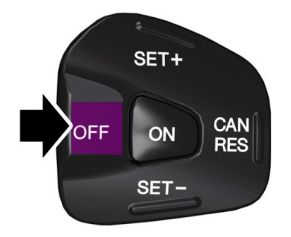

E102683

# LUGGAGE COVERS

#### WARNING

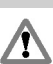

Do not place objects on the luggage cover.

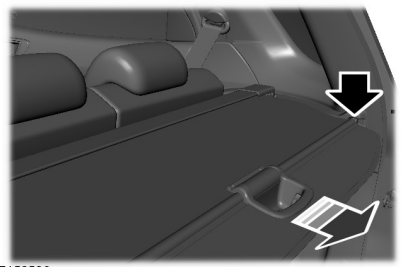

E156538

Pull out the cover and secure it in the retaining points.

Release it from the retaining points and let it roll back into the case.

# **GENERAL DRIVING POINTS**

#### Windows - Frequently Asked Questions

**Note:** It is recommended to close the windows completely to reduce wind noise, improve passenger comfort, air conditioning performance and fuel consumption during driving.

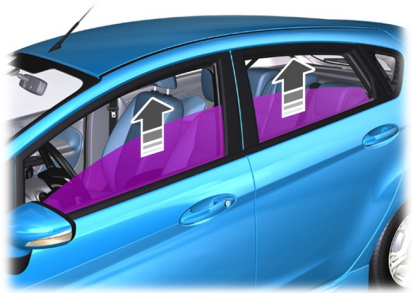

E160095

# Why Is The Interior Noisy Whilst Driving?

When your car is moving with the windows opened, the passenger compartment becomes a vacuum. The car body and the vacuum creates a resonance which generates noise.

To reduce wind noise or buffeting when just one window is open, open the opposite window slightly.

#### Under What Conditions Will The Noises Be More Audible While Driving?

- Driving on a concrete road.
- Driving through tunnels or between barriers.
- Driving through strong winds and in cold weather.
- · Driving at high speed.
- Driving over speed humps.
- Incorrect tire inflation pressure.

# ECONOMICAL DRIVING

The following will help to improve fuel consumption.

Check your tire pressures regularly to optimize fuel economy.

# **Gear Shifting**

Use the highest drivable gear appropriate for the road conditions.

# Anticipation

Adjust your vehicle speed and the distance to other vehicles without the need for heavy braking or acceleration.

## **Efficient Speed**

Higher speeds use more fuel. Reduce your cruising speed on open roads.

# MAINTENANCE

#### WARNING

Keep your hands and clothing clear of the engine cooling fan.

**Note:** Under certain conditions, the fan may continue to run for several minutes after you have switched the engine off.

# **OPENING AND CLOSING THE** HOOD

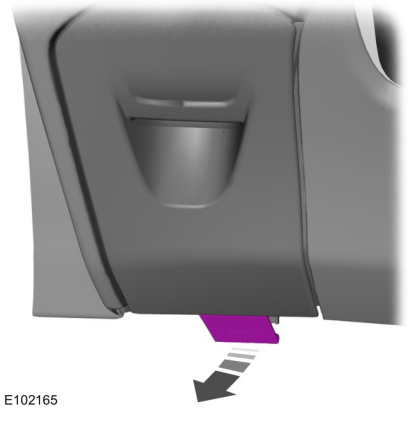

Pull the hood release handle.

# **CLEANING THE EXTERIOR**

### WARNING

Some car wash installations use water at high pressure. This could damage certain parts of your vehicle.

We recommend that you wash your vehicle with a sponge and lukewarm water containing a car shampoo.

# **Cleaning the Headlamps**

### WARNINGS

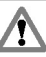

Do not scrape the headlamp lenses or use abrasives, alcoholic solvents or chemical solvents to clean them.

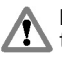

Do not wipe the headlamps when they are dry.

# **Cleaning the Rear Window**

### WARNING

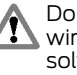

Do not scrape the inside of the rear window or use abrasives or chemical solvents to clean it.

Use a clean, lint free cloth or a damp chamois leather to clean the inside of the rear window.

### **Body Paintwork Preservation**

We recommend that you wax the paintwork once or twice a year.

# **CLEANING THE INTERIOR**

**Note:** Do not allow air fresheners and hand sanitizers to spill on interior surfaces. If a spill occurs, wipe off immediately. Damage may not be covered by your warranty.

## **Safety Belts**

**Note:** Do not use abrasives, or chemical solvents to clean them.

**Note:** Do not allow moisture to penetrate the safety belt retractor mechanism.

Clean them with interior cleaner or water applied with a soft sponge. Let them dry naturally, away from artificial heat.

#### Instrument Cluster Screens, LCD Screens and Radio Screens

**Note:** Do not use abrasives, alcoholic solvents or chemical solvents to clean them.

### **Rear Windows**

**Note:** Do not use any abrasive materials to clean the interior of the rear windows.

**Note:** Do not install stickers or labels to the interior of the rear windows.

# **CLEANING THE ALLOY WHEELS**

Alloy wheels and wheel covers are coated with a clear coat paint finish. To maintain their condition we recommend that you:

- Clean them weekly with the recommended wheel and tire cleaner.
- Use a sponge to remove heavy deposits of dirt and brake dust accumulation.
- Rinse them thoroughly with a pressurized stream of water when you have completed the cleaning process.

We recommend that you use Ford service wheel cleaner. Make sure that you read and follow the manufacturer's instructions.

Using other non-recommended cleaning products can result in severe and permanent cosmetic damage.

# TIRE PRESSURE MONITORING SYSTEM

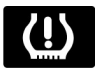

As a driver assistance feature, your vehicle has a tire pressure monitoring system. If the low tire pressure warning lamp illuminates, you should stop your vehicle as soon as it is safe to do so, check the tires and inflate them to the correct pressure.

Driving on under-inflated tires can:

- Cause them to overheat.
- Lead to tire failure.
- · Reduce fuel efficiency.
- Reduce tire life.
- Affect vehicle handling or stopping ability.

The system is not a substitute for correct tire maintenance.

#### Understanding the Tire Pressure Monitoring System

The system measures the pressure in the four road tires and sends the tire pressure readings to your vehicle. The low tire pressure warning lamp will illuminate if any of the tire pressures are significantly low. If the warning lamp is on you must inflate one or more of the tires to the correct pressure.

### If the Warning Lamp Is On:

- 1. Check each tire to verify that none are flat.
- 2. If one or more tires are flat, repair as necessary.
- 3. Check the tire pressures and inflate all the tires to the correct pressure.

4. Carry out the tire pressure monitoring system reset procedure.

#### Tire Pressure Monitoring System Reset Procedure

The system reset procedure must be carried out after each tire replacement or adjustment of the tire pressures.

# Carrying Out the System Reset Procedure

Switch the ignition on. Using the information display control select:

| Message       | Description and Action                                                                                                    |
|---------------|----------------------------------------------------------------------------------------------------|
| Settings      | Press the <b>OK</b> button.                                                                                                    |
| Driver Assist | Press the <b>OK</b> button.                                                                                                    |
| Tire Monitor  | Press and hold the <b>OK</b> button until confirmation appears.<br>Alternatively, if your vehicle has a tire pressure monitoring<br>system reset button, press and hold the button until confirm-<br>ation appears. |

# USING SYNC™ WITH YOUR PHONE

### Pairing a Cell Phone For the First Time

Wirelessly pairing your cell phone with the system allows you to make and receive hands-free calls.

**Note:** You must switch the ignition and radio on.

**Note:** To scroll through the menus, press the up or down arrows on your audio system.

- 1. Make sure the Bluetooth feature on your cell phone is switched on before starting the search. Refer to your device's manual if necessary.
- 2. Press the **PHONE** button. When the audio display indicates that no phones are paired, select the option to add.
- 3. When a message to begin pairing appears in the audio display, search for SYNC on your cell phone to start the pairing process.
- 4. Select SYNC on your cell phone.

5. Wait until the PIN appears on the phone display. Compare the PIN on the phone with the PIN shown in the audio display and accept the request on the phone and the vehicle display. The display indicates when the pairing is successful.

**Note:** In some cases the phone will request to enter a PIN. Enter the six-digit PIN provided by the system in the audio display. The display indicates when the pairing is successful.

Depending on your cell phone's capability and your market, the system may prompt you with questions such as setting the current cell phone as the primary cell phone (the cell phone the system automatically tries to connect with first when you switch the ignition on) or downloading your phonebook.

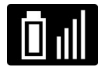

The information display may show your cell phone's battery charge level and signal strength.

CG3605en